## Share a Folder to Hosted

Last Modified on 01/10/2025 11:20 am CST

Map a folder from a local machine to a terminal server through RDP.

1. Create a folder, right-click the folder, and select Properties.

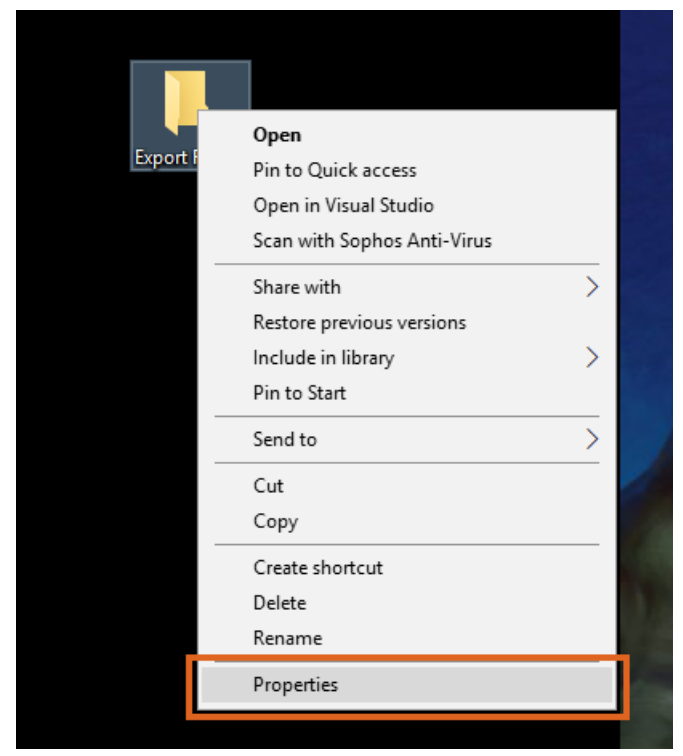

2. On the Export Folder Properties window, select the Sharing tab, then choose Share.

| 📜 Export Folder F                                                                                                    | roperties                                                               |                                                      |                               | $\times$ |
|----------------------------------------------------------------------------------------------------|-------------------------------------------------------------------------|------------------------------------------------------|-------------------------------|----------|
| General Sharing                                                                                                    | Security                                                                | Previous Versions                                    | Customize                     |          |
| General Sharing Network File and Export Shared Network Path: Desktop\Export Share Advanced Sharin Set custom perm advanced sharin | Security<br>Folder Sh<br>Folder<br>Folder<br>issions, cr<br>ng options. | Previous Versions<br>laring<br>reate multiple shares | Customize<br>s, and set other |          |
|                                                                                                    | 0                                                                       | K Canc                                               | el <u>A</u> pph               | y        |

3. The File Sharing window displays. Select the desired name(s) and choose the **Share** button.

|   |                                                                     | ×  |
|---|---------------------------------------------------------------------|----|
| ~ | a File Sharing                                                      |    |
|   |                                                                     |    |
|   | Choose people on your network to share with                         |    |
|   | Type a name and then click Add, or click the arrow to find someone. |    |
|   |                                                                     |    |
|   | Add                                                                 |    |
|   | Name Permission Level                                               |    |
|   | 2 Owner                                                             |    |
|   |                                                                     |    |
|   |                                                                     |    |
|   |                                                                     |    |
|   |                                                                     |    |
|   | I'm having trouble sharing                                          |    |
|   |                                                                     |    |
|   | Share Canc                                                          | el |

4. On the Export Folder Properties window, select Advanced Sharing.

| 📕 Export F                     | Folder P                                                | roperties                                      |                   |               | >     | < |
|--------------------------------|---------------------------------------------------------|------------------------------------------------|-------------------|---------------|-------|---|
| General S                      | haring                                                  | Security                                       | Previous Versio   | ons Custon    | nize  |   |
| Network<br>Network<br>Desktop  | File and<br>Export<br>Shared<br>Path:<br>p\Export<br>re | Folder Sh<br>Folder<br>Folder                  | aring             |               |       |   |
| Advance<br>Set cust<br>advance | ed Sharir<br>com perm<br>ed sharin<br>dvanced           | ng<br>iissions, cr<br>ig options.<br>I Sharing | eate multiple sha | ares, and set | other |   |
|                                |                                                         |                                                |                   |               |       |   |
|                                |                                                         | 0                                              | K Ca              | ncel          | Apply |   |

5. Check the *Share this folder* option, then choose **Permissions**.

| Advanced Sharing                           | $\times$ |  |  |  |  |
|--------------------------------------------|----------|--|--|--|--|
| Share this folder                          |          |  |  |  |  |
| Settings                                   |          |  |  |  |  |
| Share name:                                |          |  |  |  |  |
| Export Folder                              |          |  |  |  |  |
| Add Remove                                 |          |  |  |  |  |
| Limit the number of simultaneous users to: |          |  |  |  |  |
| Comments:                                  |          |  |  |  |  |
|                                            |          |  |  |  |  |
|                                            |          |  |  |  |  |
| Permissions Caching                        |          |  |  |  |  |
| OK Cancel Apply                            |          |  |  |  |  |

6. On the Permissions for Export Folder window in the Permissions for Everyone section, check the Allow option for Change. Select **Apply**. Close the Permission for Export Folder and Export Folder Properties windows.

| Permissions for Export Folder                              |       |        | $\times$ |
|------------------------------------------------------------|-------|--------|----------|
| Share Permissions                                          |       |        |          |
| Group or user names:                                       |       |        |          |
| Section Everyone                                           |       |        |          |
|                                                            |       |        |          |
|                                                            |       |        |          |
|                                                            |       |        |          |
|                                                            | Add   | Remove | 1        |
|                                                            | Add   | Hemove |          |
|                                                            |       |        |          |
| Permissions for Everyone                                   | Allow | Deny   |          |
| Permissions for Everyone<br>Full Control                   | Allow | Deny   |          |
| Permissions for Everyone<br>Full Control<br>Change         | Allow | Deny   |          |
| Permissions for Everyone<br>Full Control<br>Change<br>Read | Allow | Deny   |          |
| Permissions for Everyone<br>Full Control<br>Change<br>Read | Allow | Deny   |          |
| Permissions for Everyone<br>Full Control<br>Change<br>Read | Allow | Deny   |          |
| Permissions for Everyone<br>Full Control<br>Change<br>Read | Allow | Deny   |          |
| Permissions for Everyone<br>Full Control<br>Change<br>Read | Allow | Deny   |          |
| Permissions for Everyone<br>Full Control<br>Change<br>Read | Allow | Deny   |          |

7. Open *File Explorer* and type \\*localhost* into the address bar. Right-click the *Shared* folder and select *Map network drive.* 

|             | Agvano | Open                        |
|-------------|--------|-----------------------------|
| <b>9</b> .0 |        | Open in new window          |
|             | Users  | Pin to Quick access         |
|             | 03013  | Open in Visual Studio       |
|             |        | Scan with Sophos Anti-Virus |
|             |        | Share with >                |
|             |        | Restore previous versions   |
|             |        | Pin to Start                |
|             |        | Map network drive           |
|             |        | Сору                        |
|             |        | Create shortcut             |
|             |        | Properties                  |

8. On the Map Network Drive window, specify the Drive letter for the connection and the Folder. Check the Reconnect at sign-in option. Select **Finish**.

| ÷ | 🍕 Map Net                                                                               | work Drive                                                                   |  |  |  |  |
|---|-----------------------------------------------------------------------------------------|------------------------------------------------------------------------------|--|--|--|--|
|   | What network folder would you like to map?                                              |                                                                              |  |  |  |  |
|   | Specify the drive letter for the connection and the folder that you want to connect to: |                                                                              |  |  |  |  |
|   | Drive:                                                                                  | Z: ~                                                                         |  |  |  |  |
|   | Folder:                                                                                 | \\localhost\AgvanceData $\lor$ Browse                                        |  |  |  |  |
|   |                                                                                         | Example: \\server\share                                                      |  |  |  |  |
|   |                                                                                         | Reconnect at sign-in                                                         |  |  |  |  |
|   |                                                                                         | Connect using different credentials                                          |  |  |  |  |
|   |                                                                                         | Connect to a Web site that you can use to store your documents and pictures. |  |  |  |  |
|   |                                                                                         |                                                                              |  |  |  |  |
|   |                                                                                         |                                                                              |  |  |  |  |
|   |                                                                                         |                                                                              |  |  |  |  |
|   |                                                                                         | Finish Cancel                                                                |  |  |  |  |

9. Right-click the **RDP** shortcut icon on the computer desktop and select*Edit*.

|   | Connect                     |   |
|---|-----------------------------|---|
|   | Edit                        |   |
|   | / Edit with Notepad++       |   |
|   | Open with                   | > |
|   | Scan with Sophos Anti-Virus |   |
|   | Share with                  | > |
|   | Restore previous versions   |   |
|   | Send to                     | > |
|   | Cut                         |   |
|   | Сору                        |   |
|   | Create shortcut             |   |
|   | Delete                      |   |
|   | Rename                      |   |
|   | Properties                  |   |
| 6 | rdp                         |   |

10. On the *Remote Desktop Connection* window, select the *Local Resources* tab and choose **More**. Expand the *Local devices and resources* section, check the mapped drive, and select **OK**. On the *General* tab, select **Save**.

| Nemote Desktop Connection — — X                                                                                                    |                                                                                                    | Nemote Desktop Connection — 🗌 🗙                                                                                                    |
|----------------------------------------------------------------------------------------------------|----------------------------------------------------------------------------------------------------|----------------------------------------------------------------------------------------------------|
| Remote Desktop                                                                                                    | S Local Devices and Resources                                                                                        | Remote Desktop                                                                                                    |
| General Display Local Resources Experience Advanced Remote audo Configure remote audio settings. Settings                                             | Remote Desktop<br>Connection                                                                                         | General Display Local Resources Experience Advanced Logon settings Enter the name of the remote computer. Computer:                       |
| Keyboard Apply Windows key combinations:<br>Only when using the full screen<br>Example: ALT+TAB                                                       | Choose the devices and resources on this computer that you want to use in your remote session.                       | User name: \agvadmin<br>You will be asked for credentials when you connect.                                                               |
| Local devices and resources     Choose the devices and resources that you want to use in     your remote reasion.     Printers     Clipboard     More | USB Drive (F)<br>USB Drive (G)<br>USB Drive (H)<br>Drive (H)<br>AyvanceBar<br>Morea (H)<br>INSTALLS (Iserverfie) (V) | Connection settings Connection settings Save the current connection settings to an RDP file or open a saved connection. Save Save As Open |
| Hide Options     Connect     Help                                                                                                    | OK Cancel                                                                                                    | Hide Options     Connect     Help                                                                                                    |

- 11. Log onto the Hosted Server and open the File Explorer.
- 12. The Shared folder displays as [Drive Letter] on [Machine Name]. Save or export files to local machines through

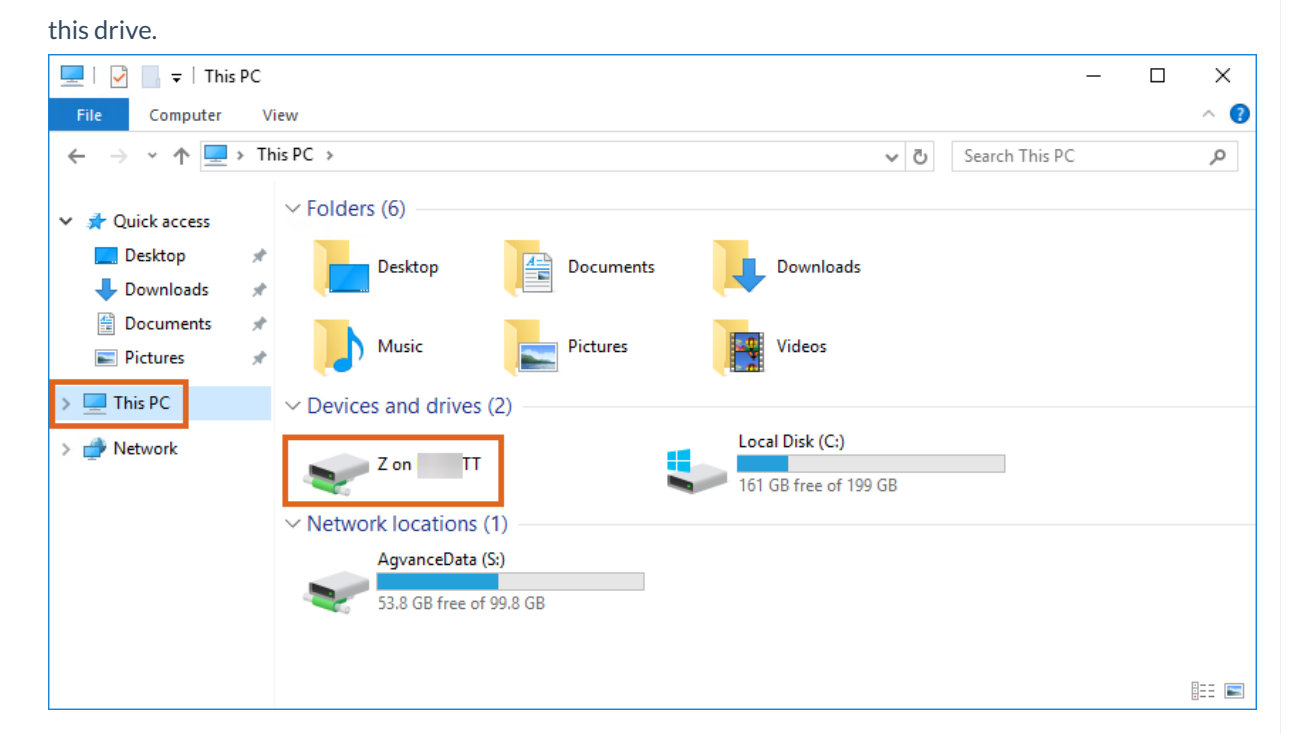